# 安徽大学应急考场指南

应急考场是当考生、考官因为异常情况无法通过 web 端进行面试时提供的 兜底方案,应急考场采用 Windows 客户端进行面试。

#### 1. 考生联系学校

考生遇到特殊情况通过专业公告上的紧急联系人电话,联系学院管理员。

| <b>念</b> 云考场 | 欢迎来到安徽大学   计算机和                                          | 🧔 ±. ∨ simulate                                                  |                                         |                                                  |
|--------------|----------------------------------------------------------|------------------------------------------------------------------|-----------------------------------------|--------------------------------------------------|
|              | ↓<br>点击按钮下载面试软<br>件,并根据提示安装<br>下载Windows客户端<br>身份认证(未提交) | 日码下载App<br>日码下载App<br>日本地下载Android客户請<br>可上传word, ppt, excel, pd | 最多可上传10个5<br>f, mp3, mp4,<br>上传<br>最交审核 | 学校公告 专业公告<br>2(牛),若未要求可忽略<br>png, jpeg, zip, rar |
|              | 我的考场                                                     |                                                                  |                                         |                                                  |
|              | 日期                                                       | 考场名称                                                             | 考场状<br>态                                | 撮作                                               |
|              | 2020-05-03 13:00-<br>13:20                               | 电子信息(软件工程)<br>双摄像头                                               | • 进行<br>中                               | 人脸识别认证 进入候考区<br>③ 无法调起客户端?                       |

### 2. 候考官为该生开启应急考场

1. 候考官为该生设置应急考场。

| <b>念</b> 云考场 | 欢迎来到安徽大学  ; | +算机科学与技术学院电子                      | 信息(不含软件   | ‡工程) |           |     |           | 🧔 🗔 🗸 isimulate            |
|--------------|-------------|-----------------------------------|-----------|------|-----------|-----|-----------|----------------------------|
| ☆ 首页         | 点击按我的考场     | ↓<br>钮下载面试软件,并根握想<br>下载Windows客户端 | 是示安装      |      |           |     | 20        | 公告 专业公告                    |
|              | 日期          | 考场名称                              | 面试主<br>考官 | 候考官  | 面试副<br>考官 | 考生  | 考场状态      | 操作<br>进入 委任 心奈古金委任         |
|              | 16:15-20:00 | 同子阮上同官埋<br>双摄像头                   |           | : 1  |           | 土同学 | • 进<br>行中 | 进入考购 设置应急考场<br>⑦ 无法调起客户病 ? |

2. 候考官为该生开启应急考场。

| <b>念</b> 云考场 | 欢迎来到安徽大学   计              |                    |           |         |           |    |           |                          |  |
|--------------|---------------------------|--------------------|-----------|---------|-----------|----|-----------|--------------------------|--|
| 命 首页         |                           | 开启/关闭应急考场          | 学校公告。专业公告 |         |           |    |           |                          |  |
|              | 点击技                       | 点击按 考生名称 应急考场状态 操作 |           |         |           |    |           |                          |  |
|              | 我的考场                      |                    |           | 开启 应急考场 |           |    |           |                          |  |
|              | 日期                        | 考场名称               | 面试主<br>考官 | 候考官     | 面试副<br>考官 | 考生 | 考场<br>状态  | 操作                       |  |
|              | 2020-05-04<br>16:15-20:00 | 商学院工商管理            |           |         |           | 王同 | • 进<br>行中 | 进入考场 设置应急考场<br>⑦无法调起客户端? |  |

### 3.考生下载双通道客户端

考生下载并根据提示安装双通道客户端(仅支持 Windows)。

| <b>念</b> 云考场 | <u>欢迎来到</u> 测试考场1 信息与通信工程学院云考场                                                                                |                       |                   |  |  |  |  |  |  |
|--------------|----------------------------------------------------------------------------------------------------|-----------------------|-------------------|--|--|--|--|--|--|
| ▲ 前页         | →<br>講題前下戰Windows双通道客戶讓以备不时之間<br>(注) 交裝后成面不合出現软件的快速方式、考试时<br>同對时,点也"进入应急考场"按钮后会自动调起该软<br>作<br>下氧Windows双通道客戶區 | 日間下方二単码<br>下載云考场移动客庁端 | 学校公告 学校公告<br>新无公告 |  |  |  |  |  |  |
|              | 身份认证 (未上他)                                                                                                    |                       |                   |  |  |  |  |  |  |
|              | 请根据学校要求上传相关材料(最多可上传10个文件),若未要求可忽略<br>可上作word、ppt, excel, pdf, mp3, mp4, png, jpeg, zip, rar<br>上作             |                       |                   |  |  |  |  |  |  |
|              | 我的考场                                                                                                    |                       |                   |  |  |  |  |  |  |
|              | 日期 考场名称                                                                                                    | 考场状态                  | 操作                |  |  |  |  |  |  |
|              | 1979-04-28 14:00-15:00 计算机科学与技术                                                                               | · 双播卷头 • 进行中          | 人脸识别 进入候考区        |  |  |  |  |  |  |
|              |                                                                                                    |                       |                   |  |  |  |  |  |  |

#### 4. 考生加入应急考场等待面试

候考官为该生开启应急考场后,考生需要进行人脸识别后才可进入应急考场, 系统会调起客户端并提示"要打开云考场客户端吗",点击"打开"进入,等待 考官们进入。

| 命云考场 | 欧迎来到安徽大学   计算机科学与技术学院电子信息 (不含软件工程)                                                                                                    | nulate |
|------|----------------------------------------------------------------------------------------------------|--------|
| ☆ 首页 |                                                                                                    |        |
|      | 身份认证(未提交)                                                                                                    |        |
|      | - 薄根据学校要求上传相关材料(最多可上传10个文件),若未要求可忽略<br>可上传word、ppt、excel、pdf、mp3、mp4、png、jpeg、zip、rar<br>上传<br>                                                                                                    |        |
|      | 我的考场                                                                                                    |        |
|      | 日期 考场名称 考场状态 操作                                                                                                    |        |
|      | 2020-05-04 16:15-20:00 商学院上商管理 双层像头 • 进行中 人脸识别以亚 进入应急考场 ③ 尤法调起各户语?                                                                                                    |        |
| 念云考场 | 欢迎来到测试考场1 信息与通信工程学院云考场                                                                                                    | 明 🗸    |
|      | L HBF75_BBA<br>TBZF75_BBA<br>TBZF76KF8kbBPAB<br>TBZF76KF8kbBPAB<br>TBZF76KF8kbBPAB<br>TBZF76KF<br>TBKF76kbBABABA<br>TBZF76KF<br>TBKF76kbBABABABA<br>TBZF76KF<br>TBKF76kbBABABABABABABABABABABABABABABABABABABA |        |
|      | 身份认证 (未上传)                                                                                                    |        |
|      | 要打开云考场客户端吗?                                                                                                    |        |
|      | 我的考场                                                                                                    |        |
|      | 日期 考场名称 考场状态 操作                                                                                                    |        |
|      | 1979-04-28 14:00-15:00 计算机科学与技术 mense * 进行中 人脸识别 进入应急考场                                                                                                    |        |

## 5. 考官进入该生应急考场进行面试

1. 轮到该生面试时,考官们可以通过 web 端调起电脑客户端进入该生的应急考场开始面试。

| 念云考场 | 欢迎来到安徽大学                  | 计算机科学与技术学院                     | 电子信息 (        | 不含软件         | ‡工程)          |     |           | 🧔 🗸 😌 🗸 Simulate                      |
|------|---------------------------|--------------------------------|---------------|--------------|---------------|-----|-----------|---------------------------------------|
| ☆ 首页 | 点击技                       | ↓<br>钮下载面试软件,并相<br>下载Windows客户 | B据提示安3        | <del>浅</del> |               |     | 学校公       | (音) 专业公告                              |
|      | 我的考场                      |                                |               |              |               |     |           |                                       |
|      | 日期                        | 考场名称                           | 面试<br>主考<br>官 | 候考官          | 面试<br>副考<br>官 | 考生  | 考场<br>状态  | 操作                                    |
|      | 2020-05-04<br>16:15-20:00 | 商学院工商管理                        | F             | :<br>:<br>:  |               | 王同学 | • 进<br>行中 | 进入考场 <mark>进入应急考场</mark><br>⑦无法调起客户满? |

#### 2. 点击"进入应急考场",开始面试。

| 命云考场 | <u>欢迎来到安徽大学</u>   计算机科学与技术学院电子信息(不含软件工程) |                                |               |                                                                                                    |               |      |           | 🧔 🗫 simulat             |
|------|------------------------------------------|--------------------------------|---------------|----------------------------------------------------------------------------------------------------|---------------|------|-----------|-------------------------|
| 合 首页 |                                          | 选择考生并进入考                       | 学校公           | 11日 - 11日 - 110 - 110 - 110 - 110 - 110 - 110 - 110 - 110 - 110 - 110 - 110 - 110 - 110 - 110 - 110 - 110 - 1100 - 1100 - 1100 - 1100 - 1100 - 1100 - 1100 - 1100 - 1100 - 11 |               |      |           |                         |
|      | 点击技                                      | 考生名称 应急考场状态 操作   王坤 已开启 进入应急考场 |               | 能作                                                                                                    |               |      |           |                         |
|      |                                          |                                |               |                                                                                                    | 进入应           | 应急考场 |           |                         |
|      | 我的考场                                     |                                |               |                                                                                                    |               |      |           |                         |
|      | 日期                                       | 考场名称                           | 面试<br>主考<br>官 | 候考官                                                                                                    | 面试<br>副考<br>官 | 考生   | 考场<br>状态  | 操作                      |
|      | 2020-05-04<br>16:15-20:00                | 商学院工商管理                        |               |                                                                                                    |               | 王同学  | • 进<br>行中 | 进入考场进入应急考场<br>③无法调起客户端? |

# 6. 开始面试

开始面试时,所有考官都能和考生进行音视频交流,主考官可以进行音视频管理、录制、共享屏幕等操作。

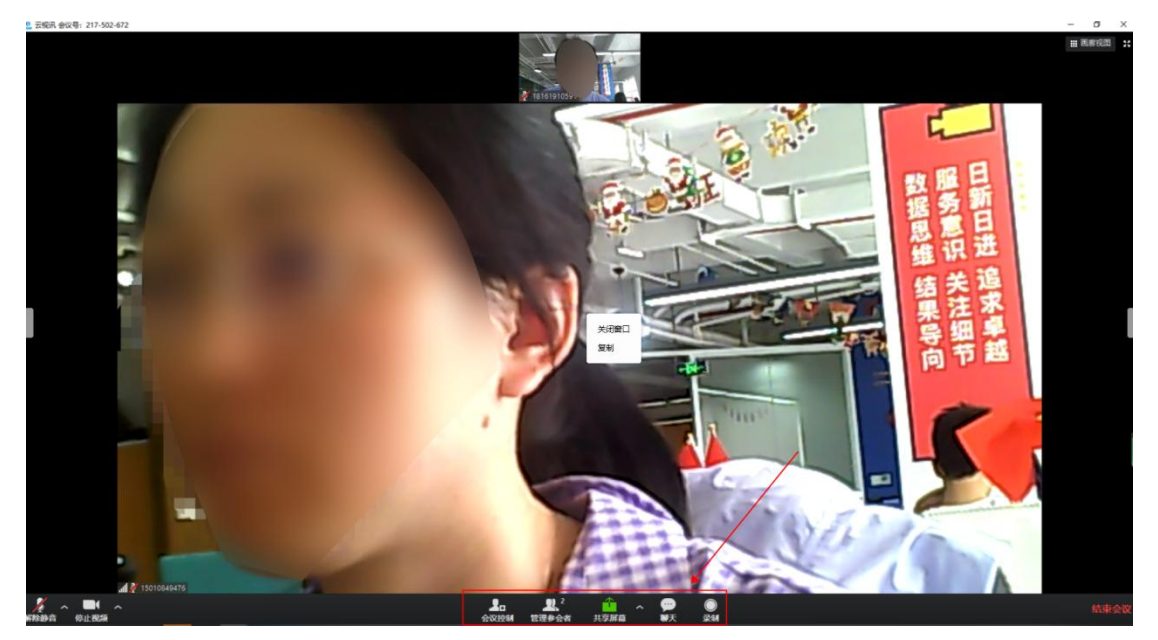

# 7. 面试结束

面试结束后,考生和考官可以点击"结束面试"退出考场。

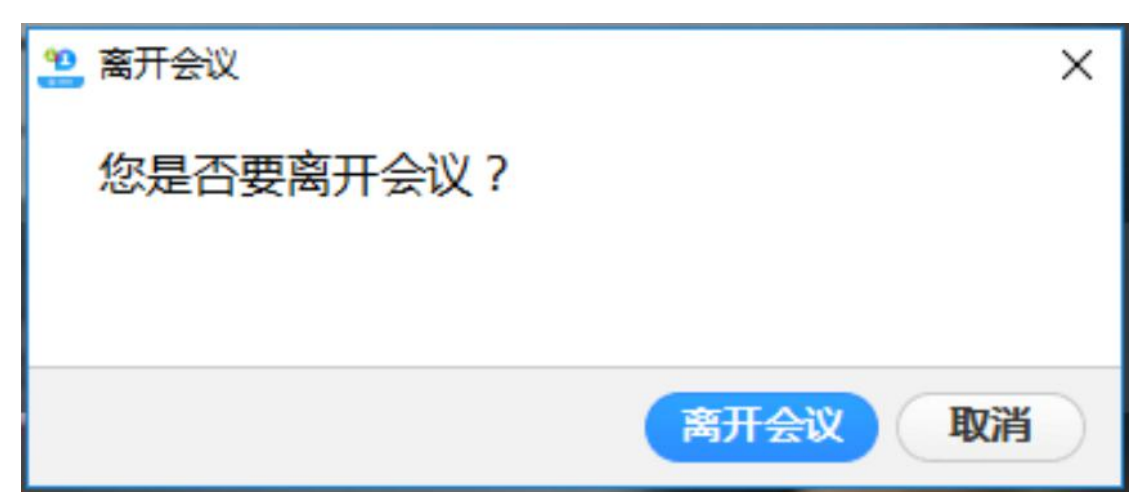